## 在线获取文件流程指引

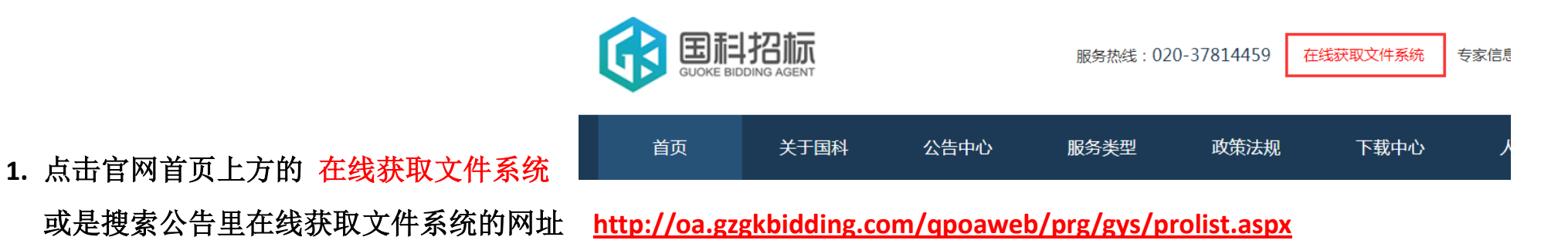

2. 在<mark>报名中的项目</mark>里找到需要报名的项目,点击"我要获取采购文件"

| <b>GLIDHE BIDDING AGE</b> | <b>远</b> 在线获取文件系统 |     |          |          |  |  |
|---------------------------|-------------------|-----|----------|----------|--|--|
| 💡 报名中的项目                  |                   |     |          |          |  |  |
| 项目名称≈                     | 查询                |     |          |          |  |  |
| 项目编号                      | 项目名称              | 招标人 | 标书发售起止日期 | 报名       |  |  |
|                           |                   |     |          | 我要获取采购文件 |  |  |
|                           |                   |     |          | 我要获取采购文件 |  |  |
|                           |                   |     |          | 我要获取采购文件 |  |  |
|                           |                   |     |          | 我要获取采购文件 |  |  |

## 3. 填写报名信息

| 项目名称:<br>招 标 人 :<br>项目编号: |                       |                                                |  |  |  |
|---------------------------|-----------------------|------------------------------------------------|--|--|--|
| 提交过报名信息的                  | 单位可输入项目口令修改信息或追加报名标段: | 查询报名信息                                         |  |  |  |
| * 单位名称                    | 请输入单位名称全称             | 💡 注意事项                                         |  |  |  |
| * 信用代码                    | 请输入信用代码               | 1、本系统仅供该项目潜在合格投标人使用。任何公司或个人不得恶意填报。             |  |  |  |
| *法人代表                     | 请输入法人代表 带*号的          | 2、请如实填写报名信息,如因信息填写不完整或填写错误造成的损失,由投标人           |  |  |  |
| *联系人                      | 请输入联系人 为必填项           | 自行承担。                                          |  |  |  |
| *联系方式                     | 请输入联系方式               | 3、标书款公司转账及私人汇款均可,私人汇款请在备注处填写汇款人名字。汇款           |  |  |  |
| * 固定电话                    | 请输入固定电话               | 账号请查看该项目采购公告里的【缴纳标书款、招标代理服务费专用账号】处,            |  |  |  |
| * 单位地址                    | 请输入营业执照地址             | 按指定账号缴费。我司没有二维码可供扫描缴费。                         |  |  |  |
| *接收招标文件的邮箱                | 请输入接收招标文件的邮箱          | 4、提交报名信息后系统生成项目口令,该口令用于审核通过前修改报名信息及审           |  |  |  |
| *接收发票的邮箱                  | 只能使用qq邮箱              |                                                |  |  |  |
| *报名标段                     | □第1包                  | 5、审核通过后系统会友送招标又件全【接收招标又件的邮相】,收到又件即为报<br>夕成功    |  |  |  |
| *标书费                      | 选择标段后自动计算             | 名, 若报名后1个工作日还未收到招标文件,可发邮件至我司邮箱询问:              |  |  |  |
| * 标书费开票类型                 | 请选择                   | ❤ gzgk@gzgkbidding.com,或是联系我司邓小姐:020-87685501。 |  |  |  |
| *服务费开票类型                  | 请选择                   | ◆ 7、我司按您报名填写的单位名称、信用代码进行标书款的开票,无需另外提供开         |  |  |  |
| * 付款方式                    | 电汇                    | ▼ 票资料。                                         |  |  |  |
| 备注(厂商)                    | 私人汇款请备注汇款人名称          | 8、标书款的电子发票,在您收到招标文件后7个工作日内发送至【接收发票的邮           |  |  |  |
| * 上传资料                    | 资料类别 资料名称 附件          | 箱】,请注意查收。7个工作日后如仍未收到发票,可联系我司麦小姐重新推送:           |  |  |  |
|                           | 营业执照 附件               | 020-87687853。                                  |  |  |  |
|                           |                       | (任何邮件查收不到请及时查看邮箱的垃圾邮件)                         |  |  |  |

## 4. 在上传资料处上传报名资料(建议用电脑上传)

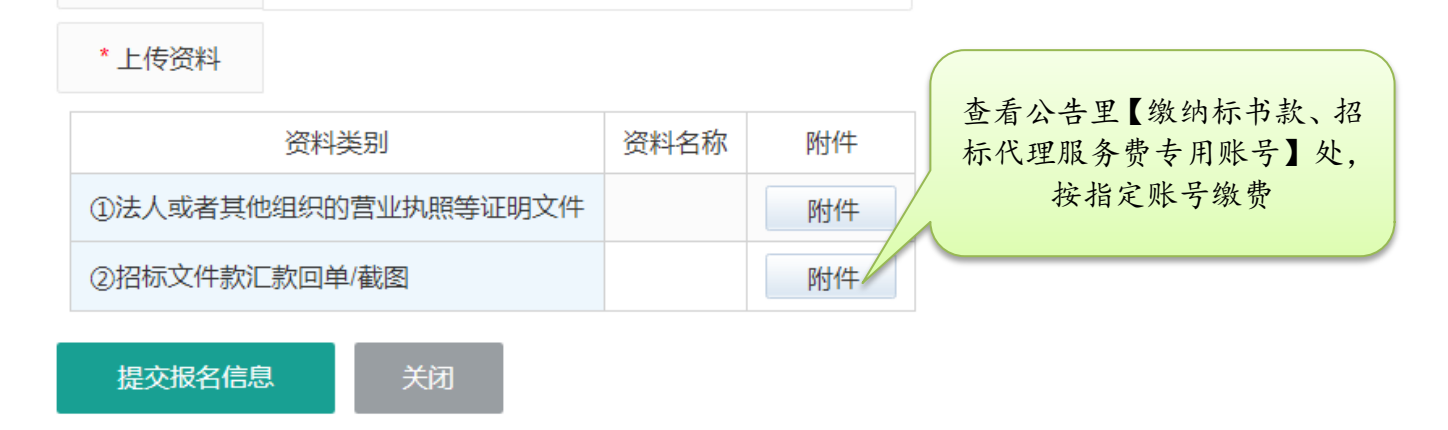

## 5. 点击<mark>提交报名信息</mark>,生成项目口令即为提交成功

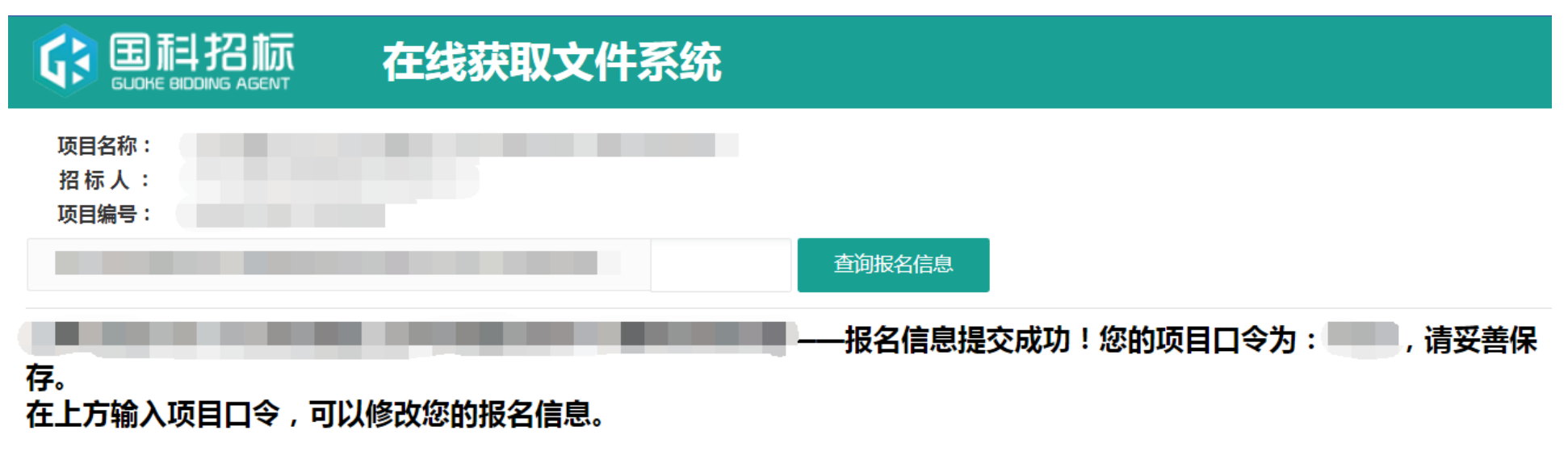

6. 审核通过后系统会发送招标文件至【接收招标文件的邮箱】,收到文件即为报名成功。

(任何邮件查收不到请及时查看邮箱的垃圾邮件)